## ACCESO RESULTADOS SEQUENCE MFA - CODIGO SMS

# PÁGINA WEB SEQUENCE

Selecciona el módulo **Resultados** ý elige la opción **Paciente.** 

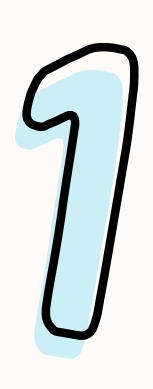

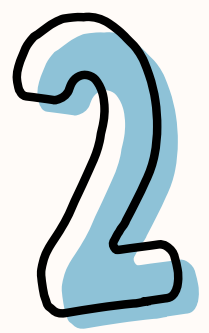

#### **INGRESO DE CREDENCIALES**

Ingresamos las credenciales e iniciamos sesión.

Te solicitará **cambiar la contraseña** si es la primera vez que ingresas

### CORREO COMO SEGURIDAD

Si en caso **no cuentas con un teléfono registrado**, el sistema solicitará **ingresar el correo registrado** para poder vincular tu teléfono

|                  | 5   |   |
|------------------|-----|---|
|                  | ζ   | { |
| $\left( \right)$ | $ $ | J |

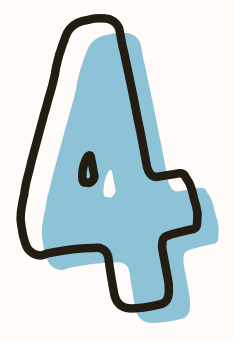

### ENVIO DEL CODIGO VIA SMS

Se enviará un código vía SMS a tu teléfono registrado, el cual usaremos para acceder y consultar nuestros resultados.

#### ACCESO AL APLICATIVO CON ÉXITO

Se mostrará el aplicativo para **realizar** consultas o descargas sobre los resultados de nuestros exámenes

En caso de presentar dudas o inconvenientes con el acceso, enviar un correo con las evidencias necesarias a **contacto@sequence.pe** o contactar al call center (017433033)

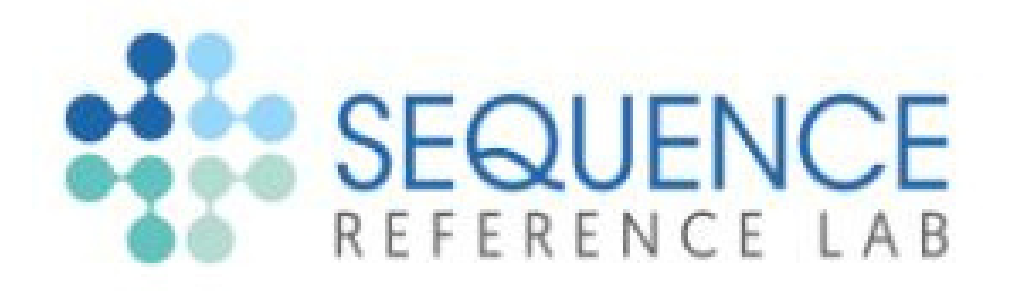